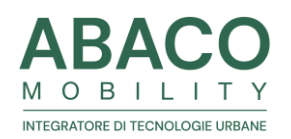

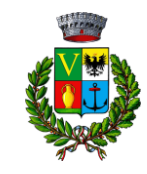

## ABBONAMENTI

Per richiedere ed ottenere un abbonamento:

#### > PRIMA MODALITÀ

1) recarsi presso il Comune di Valledoria – ufficio di Polizia Locale

 2) compilare il modulo di richiesta abbonamento in loco o portare il modulo già precompilato, e completo della documentazione da allegare indicata nel modulo
 3) effettuare il pagamento tramite PagoPa o pagamento elettrico (bancomat o carta di credito) da effettuare presso l'ufficio di Polizia Locale

4) attendere l'emissione istantanea del tagliando che identifica il possedimento di un abbonamento

## > SECONDA MODALITÀ

1) compilare autonomamente il modulo di richiesta abbonamento

2) effettuare il pagamento tramite bonifico (istruzioni presenti nel modulo)

3) mandare una mail a <u>parcheggi.castelsardo@abacospa.it</u> con scansione del modulo di richiesta abbonamento compilato, documentazione da allegare, e prova di effettuato pagamento

4) attendere la comunicazione riguardo la corretta emissione del tagliando da parte di Abaco e ritiro dello stesso presso l'ufficio di Polizia Locale di Valledoria in base alle indicazioni fornite.

Ufficio di Polizia Locale di Valledoria Corso Europa 74 079 5818014/079 5810019 Dal lunedì al venerdì dalle 8.30 alle 11.00 e dalle 14.00 alle16.00 Poliziamunicipale@comune.vallledoria.ss.it Polizialocale@pec.comune.valledoria.ss.it

# TARIFFA AGEVOLATA RESIDENTI/ESERCENTI E DOMICILIATI

Per richiedere la tariffa agevolata a Valledoria:

 compilare il modulo di richiesta agevolazioni dedicato agli utenti residenti/esercenti o domiciliati nel Comune di Valledoria – ufficio di Polizia Locale
 recarsi presso il Comune e consegnare il modulo precompilato, completo della documentazione da allegare indicata nel modulo
 ritirare il contrassegno.
 Lo stesso deve essere esposto in modo visibile sul cruscotto del veicolo.

Nel caso in cui il contrassegno non fosse immediatamente disponibile quando ci si reca presso il Comune, esporre temporaneamente copia della richiesta presentata in comune lasciando visibile il riquadro con la firma dell'operatore

## SELEZIONARE LA TARIFFA AGEVOLATA DA PARCOMETRO

1) recarsi al parcometro

2) premere una volta il tasto TT e selezionare "RESIDENTI E ESERCENTI € 1,00
GIORNALIERO" o premere nuovamente il tasto TT e selezionare "DOMICILIATI € 2,00
GIORNALIERO" e confermare la scelta con il tasto verde
3) inserire il numero di targa tramite l'apposita tastiera e confermare con il tasto verde
4) selezionare il tempo di sosta inserendo contanti o aumentando il tempo di sosta per pagamenti con carte e confermare la tariffa con il tasto verde
5) ritirare il ticket.

Per vedere il video relativo al pagamento:

https://vimeo.com/500763189

Sarà possibile selezionare la tariffa agevolata residenti anche pagando tramite app. Quelle disponibili sono: EasyPark, MyCicero, Telepass Pay.

**NB:** l'inserimento targa è obbligatorio per tutti i tipi di pagamento. Grazie alla dematerializzazione del pagamento non sarà necessario esporre il ticket in quanto la validità del pagamento verrà verificata tramite la targa.